# OpenTech Alliance...

## OpenTech IoE: Internet of Everything

### R20 Release Notes

September 22, 2020

Updated 1/11/2021

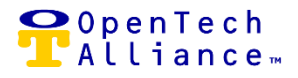

#### **SmartEye Video Integration**

Release 20 introduces SmartEye Video, the tenth integration supported by the OpenTech IoE platform. Other integrations currently available include: INSOMNIAC CIA (Access Control); INSOMNIAC SmartDoor (Office analytics); INSOMNIAC SmartGate (Gate analytics); INSOMNIAC Individual Unit Alarms; PTI Keypad; DaVinci Lock System; HVAC; Call Center and an Alexa Skill.

The SmartEye Video Integration incorporates a sophisticated video system using artificial intelligence and machine learning technology to detect, intercept and alert intrusions.

There are three options available for SmartEye Video Integration:

- SmartEye + VST
  - Includes monitoring by a Video Security Team (VST).
  - Provides live interaction deterring unwanted visitors.
  - The VST team acts as the "alert" and may notify facility management and authorities depending on the situation.
- SmartEye (Non-VST)
  - Self-monitored offering where facility owner / operator is responsible for monitoring the system and responding to the alerts (or hiring a private security firm).
- Hybrid
  - A single facility can be configured for both VST and Non-VST setups.
  - Requires two video hubs.
  - Cameras can be shared within the same facility.

All set-ups include the following functionality now available in the Control Center:

- Configure monitoring devices (cameras, video hub).
- View facilities and status linked to a SmartEye Video integration.
- See incidents and associated video clips for any configured camera.
- Receive text and / or e-mail alerts when an incident occurs or when a camera or video hub is not communicating.

There is a one-time standard Setup, Training and Customization (STC) fee of \$199 per facility for the configuration of SmartEye Video Integration.

| OpenTech Alliance, Inc.  | P: 602 7 |
|--------------------------|----------|
| www.opentechalliance.com | F: 602 3 |

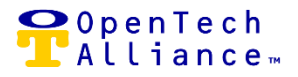

#### Video Camera Dashboard Widget

- SmartEye is accessible on the Dashboard by the following roles: STC Admin, Account Admin, Regional Manager, Facility Manager, and Read-Only Account Admin.
- SmartEye is currently not viewable on the Dashboard by the following roles: Live Agent, Read-Only Facility Manager and Installer.
- If SmartEye is not configured, Control Center user will see the following text in lieu of the video camera Dashboard widget:
  - "Want to connect SmartEye cameras?
  - Contact your account administrator to begin configuration."
- If SmartEye is configured for the selected facility, Control Center user will see the SmartEye Dashboard widget displaying:
  - Camera Name(s) and Status:
    - Green indicates a camera is connected to a live network and operational
    - Red indicates the camera is disconnected and / or not operational
  - Number of reported incidents by camera over the last 24-hour period.

| SmartEye                         |        |                                            |        |                                            |        |                                   | \$     |
|----------------------------------|--------|--------------------------------------------|--------|--------------------------------------------|--------|-----------------------------------|--------|
| Camera<br>Opentech - Front Entry | Status | <sup>Camera</sup><br>OpenTech - Back Entry | Status | <sup>Camera</sup><br>OpenTech - Break Room | Status | Camera<br>Test Camera in OpenTech | Status |
| Incidents: 62                    |        | Incidents: 241                             |        | Incidents: 252                             |        | Incidents: 122                    |        |
| Camera<br>Network Room           | Status |                                            |        |                                            |        |                                   |        |
| Incidents: 45                    |        |                                            |        |                                            |        |                                   |        |
|                                  |        |                                            |        |                                            |        |                                   |        |

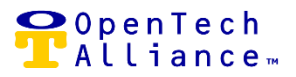

#### Video Incident Detail Screen

- Select the link associated with the incident count to see details:
  - o Camera Name
  - o Start Time
  - o End Time
  - Tags (if applicable) Applied by the Virtual Security Team for SmartEye + VST to categorize an incident (e.g., break in). Tags aid in easy identification of like incidents.
  - Notes (if applicable) Added by the Virtual Security team for SmartEye + VST providing additional details about an incident.
  - View Video (incident)
  - Incident date and / or time range can be set to the past 24 hours, last 7 days or prior 30 days. Alternatively, a specified custom date range can be selected.
  - The incident result set can be filtered by, for example, start date / time or end date / time.
  - o A different camera can be selected for incident reporting.
- Select 'Back to Dashboard' to exit out of the SmartEye Video Incident Detail screen.

| SmartEye Incidents                                             |                       |                                                  |                                                    |      |       |      |
|----------------------------------------------------------------|-----------------------|--------------------------------------------------|----------------------------------------------------|------|-------|------|
| Back To Dashboard<br>Camera<br>OpenTech - Back Entry<br>Device | (optional)            | Start Date<br>9/27/2020<br>End Date<br>9/28/2020 | Start Time *<br>01:13 PM<br>End Time *<br>01:13 PM | 0    |       |      |
| Clear                                                          | (optional)<br>Search  | Select                                           | Date Preset                                        |      |       |      |
| Q, Filter                                                      |                       |                                                  |                                                    |      |       | ×    |
| SmartEye Incidents                                             |                       |                                                  |                                                    |      |       |      |
| Camera                                                         | Start Time            | End Time                                         |                                                    | Tags | Notes | View |
| OpenTech - Back Entry                                          | 9/28/2020, 1:12:18 PM | 9/28/2020, 1                                     | :12:29 PM                                          |      |       | 0    |
| OpenTech - Back Entry                                          | 9/28/2020, 1:08:49 PM | 9/28/2020, 1                                     | :08:59 PM                                          |      | •     | 3    |
| OpenTech - Back Entry                                          | 9/28/2020, 1:07:50 PM | 9/28/2020, 1                                     | :07:55 PM                                          |      |       | 2    |
| OpenTech - Back Entry                                          | 9/28/2020, 1:06:53 PM | 9/28/2020, 1                                     | :07:01 PM                                          |      |       | 3    |
| OpenTech - Back Entry                                          | 9/28/2020, 1:06:10 PM | 9/28/2020, 1                                     | :06:15 PM                                          |      |       | 8    |

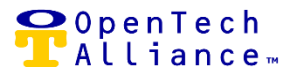

3

- View Incident Video
  - Click on the icon in the View column on the Video Incident Detail screen.
  - o Displays the video clip associated with the selected incident.
  - The incident date and time displayed in the left box are based on facility time.
  - The date and time programmed in the DVR will reflect on the video clip.
  - Daylight savings time, for example, could cause a variance. Reset the DVR to current facility time to resolve.

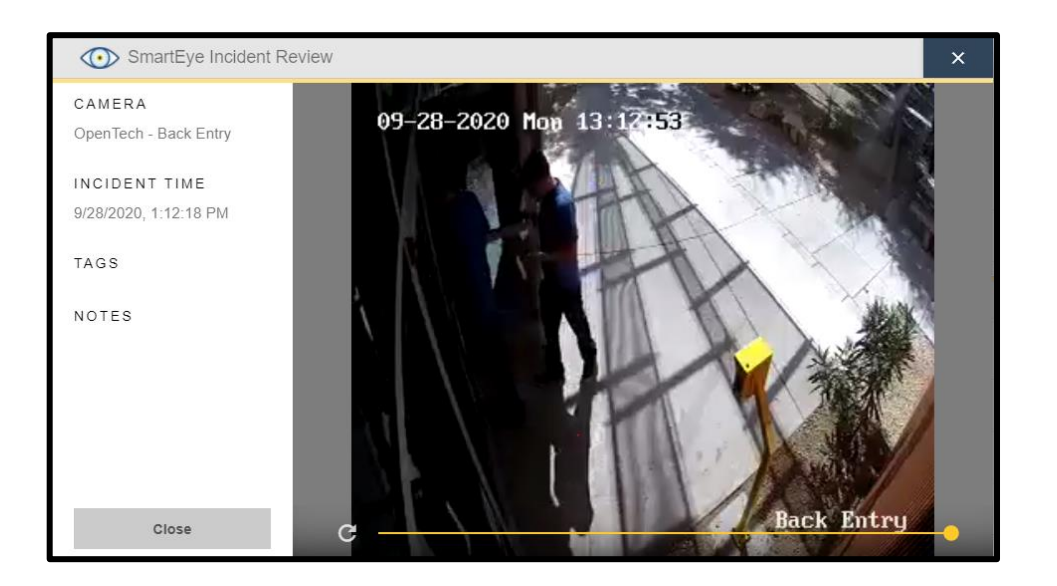

#### **Events for Facility**

- A SmartEye eyeball icon to the right of an event means there is a mapping between a camera
- and a monitored device (e.g., entry keypad).
- Selecting the SmartEye eyeball icon brings up the details for the incident along with the associated video clip.

Date/Time 9/22/2020 6:38:49 PM Details Passcode granted for 'Suzi Passcode' to 'Gate Entry' at device 'Entry|Exit Keypad'

OpenTech Alliance, Inc. www.opentechalliance.com P: 602 749 9370 F: 602 324 8658 2101 W. Peoria Avenue Phoenix, AZ 85029 Access Granted

 $\odot$ 

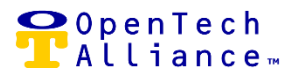

#### **SmartEye Alerts**

Overview:

- Control Center user can opt in for SmartEye text and / or e-mail alerts.
- Control Center user must first elect text and / or e-mail alerting via the General tab.
- The General tab controls the time range and method of notification for all scheduled alerts.
- Time range for SmartEye monitoring can also be set in the video analytics portal by STC Admin so that alerting will not occur during this timeframe.
- The standard monitoring period for a SmartEye + VST location is 12 hours.

Alert Options:

- A new tab was added for SmartEye alerts.
- Opt in for SmartEye alerts for select or all cameras when an incident is detected.
- Opt in for SmartEye alerts for select or all cameras if disconnected and / or not operational.
- Opt in for SmartEye alerts for the video hub (or multiple video hubs if applicable).
- Select 'Don't Alert Me" OR 'Alert Me'.

| INSOMNIAC                          | CIA                              |                           |                        |                        |      |
|------------------------------------|----------------------------------|---------------------------|------------------------|------------------------|------|
| GENERAL                            | EVENT TYPES                      | VISITORS                  | SMARTGATES             | SMARTEYE               |      |
| Setup active al                    | erts when an incident is detecte | ed or when a device conne | ection status changes. |                        |      |
| Opt-in to Smar                     | tEye alerts below.               |                           |                        |                        |      |
| Select Cameras *                   |                                  |                           |                        | Camera Incident Alerts |      |
| Opentech - Fro                     | Int Entry                        |                           |                        | Alert Me               |      |
|                                    | . *                              |                           | (required)             | Camera Connection      |      |
| Select Video Hubs                  | 5 "                              |                           |                        |                        |      |
| Select Video Hubs<br>Open Tech - V | SS                               |                           | ~                      | Alert Me               |      |
| Select Video Hubs<br>Open Tech - V | SS                               |                           | (required)             | Alert Me               | <br> |

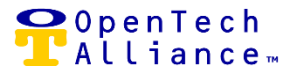

#### **Account Admin Access**

- The majority of set up / configuration related tasks are restricted to STC Admin role.
- Account Admin has access to limited functionality in the Administration =>Configuration => SmartEye section of the Control Center outlined below,

#### **Accessing SmartEye Configuration**

 A new tab in the name of 'SmartEye' was added to the left Navigation in the Control Center (Administration => Configuration => SmartEye).

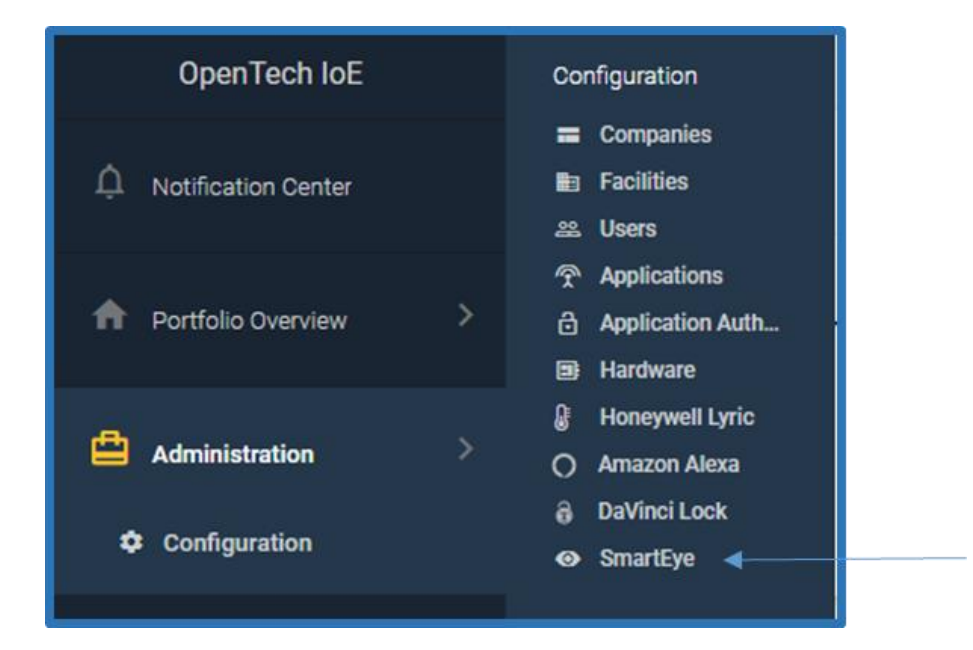

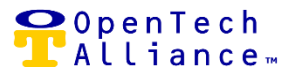

#### **SmartEye Administration Screen**

- Selecting 'SmartEye' from the left Navigation brings up the SmartEye Administration screen for Account Admin (and STC Admin) role.
- Displays the List View of SmartEye integrations showing:
  - o Company
  - o Integration Name
  - Supported Locations (i.e., facilities associated with the integration)
  - Integration Status (Enabled / Disabled)
- The following action is available to Account Admin on the Integrations screen:
  - View Facilities (i.e., locations associated with a SmartEye integration)

| Administration        |          |                                   |         |                                             |
|-----------------------|----------|-----------------------------------|---------|---------------------------------------------|
| SmartEye              |          |                                   |         |                                             |
| integrations          |          |                                   |         |                                             |
| Q, Filter             |          |                                   |         | ×                                           |
| SmartEye Integrations |          |                                   |         |                                             |
| Company               | Name     | Supported Locations               | Status  | Actions                                     |
| OpenTech Labs         | OpenTech | VST and non-VST Locations         | Enabled | Actions 👻                                   |
| Items per page        |          | Displaying results<br>1 to 1 of 1 |         | View Facilities<br>ge 1 of 1 >>> <br>Cancel |

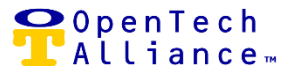

#### **View SmartEye Facilities**

- List View shows SmartEye locations (facilities) associated with the selected integration:
  - Facility
  - Status (Enabled / Disabled)
  - Number of Cameras
  - Video Hub and Camera Status
    - Green indicates the camera is connected to a live network and operational
    - Red indicates the camera is disconnected and / or not operational
- The following actions are available on the Facilities screen to Account Admin:
  - View Devices
  - Disable Location (select to disable or re-enable an integration for a given location)

| SmartEy                 | /e                         |                   |                          |               |              |
|-------------------------|----------------------------|-------------------|--------------------------|---------------|--------------|
| INTEGRATIONS            | LOCATION MAPPING           |                   |                          |               |              |
| integrations >          | facilities                 |                   |                          |               |              |
| SmartEve Integration    |                            |                   |                          |               |              |
| View SmartEye locations | apart of this integration. |                   |                          |               |              |
| Q Filter                |                            |                   |                          |               | ×            |
| SmartEye Facilities     |                            |                   |                          |               |              |
| Facility                | Status                     | Number of Cameras | Video Hub Status         | Camera Status | Actions      |
| OpenTech                | Enabled                    | 5                 | 0                        | ٢             | Actions 👻    |
|                         |                            |                   |                          |               | View Devices |
| 10                      |                            | Displa<br>1 t     | ying results<br>o 2 of 2 | K             | Cancel       |

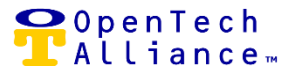

#### View SmartEye Devices

- Displays a List View of SmartEye devices for the selected facility:
  - Device Name
  - Monitored Devices (e.g., Entry Keypad)
  - Camera Status (Green / Red)
    - Green indicates the camera is connected to a live network and operational
    - Red indicates the camera is disconnected and / or not operational

| Administration                                                                                         |                                   |                       |
|----------------------------------------------------------------------------------------------------|-----------------------------------|-----------------------|
| SmartEye                                                                                               |                                   |                       |
| Integrations > facilities > devices<br>Facily<br>SuzI O Prc<br>View SmartEye devices at this facility. |                                   |                       |
| Q, Filter                                                                                              |                                   | ×                     |
| SmartEye Devices                                                                                       |                                   |                       |
| Name                                                                                                   | Monitored Devices                 | Camera Status         |
| Network Room                                                                                           |                                   | ٥                     |
| OpenTech - Back Entry                                                                                  |                                   | ٢                     |
| OpenTech - Break Room                                                                                  |                                   | 0                     |
| Opentech - Front Entry                                                                                 |                                   | 0                     |
| Test Camera in OpenTech Lobby                                                                          | EntrylExit Keypad                 | 0                     |
| 10                                                                                                    | Displaying results<br>1 to 5 of 5 | I< < Page 1 of 1 > >I |

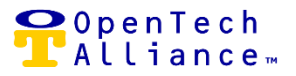

The following stories are included in SmartEye Video Integration (Epic ACS-3826):

- [ACS-3827] Add SmartEye Option to Left Navigation
- [ACS-3884] Video Integrations List View
- [ACS-3885] Add Integration
- [ACS-3886] Edit Integration
- [ACS-3887] Delete Integration
- [ACS-3888] Location Mapping List View
- [ACS-3889] Facility List View
- [ACS-3890] Edit Location Mapping
- [ACS-3891] Video Camera Facility List View
- [ACS-3892] Edit Camera
- [ACS-3893] Video Camera Dashboard Widget
- [ACS-3894] Video Camera Dashboard Widget Incident Detail Screen
- [ACS-3895] Video Incident Dashboard Video Incident Detail Screen
- [ACS-3896] Events for Facility
- [ACS-3898] Video Alerts Tab
- [ACS-3899] Video Incident Alert Setup

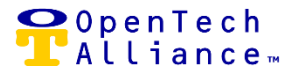

The following enhancements are included in Release 20:

[ACS-3839] – New Trigger Type - A new Trigger type is available in the name of "Visitors Onsite". The Trigger can be configured to energize a relay or relays when the first visitor is on site and then de-energize the relay or relays when there are no longer any visitors on site.

Configuring the Visitors Onsite" Trigger type:

- The new Trigger type requires a Firmware upgrade. As of January 7, 2020, the latest firmware is 2.1000.
- Visitors Onsite triggers
  - $\circ$  Detection
    - At least one visitor on premise
    - Relay/s energized
  - o Clear
    - No visitors on premise
    - Control Center clears visitor/s from onsite
    - Relay/s de-energized
- Action Group
  - There is no required Action Group associated with the Visitors Onsite trigger.
  - The Action group is arbitrary based on what best suits the facility; e.g., Lights On, Lights Off.
  - The associated action type is Log Message to Cloud.

| ්රී Add Trigger          | × |
|--------------------------|---|
| Trigger Description *    |   |
| Main Building            |   |
| 13/100<br>Trigger Type * |   |
| Visitors Onsite 👻        |   |
|                          |   |
| Detection                |   |
| Clear                    |   |
|                          | - |
| Cancel Save              |   |

.

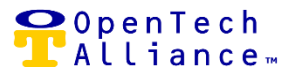

Release 20 enhancements (cont'd)

[ACS-3873] – Display Honeywell Integration Listing – View shows all existing integrations across accounts for authorized users.

[ACS-3874] – Display Amazon Alexa Integration Listing – View shows a list of all Amazon Alexa integrations across accounts for authorized users.

[ACS-3875] – Display DaVinci Lock Integration Listing - View shows all existing integrations across accounts for authorized users.

[ACS-3946] – Update Honeywell Thermostat Alert Settings – Control Center user can opt into Alerting for multiple Honeywell thermostats for connection, temperature and humidity status.

#### **OpenTech Support**

The OpenTech IoE / CIA team is available to address any questions:

(602) 773-1700 (Option 1) or via email at <u>ioesupport@opentechalliance.com</u>